## University of Toledo Ambulatory Services Guideline

## Title: Advance Medical Directives

Purpose: This guideline outlines the procedures and documentation for Advance Directives

Related Policies: 3364-100-10-12 Advance Medical Directives 3364-100-60-02 Patient Rights and Responsibilities

<u>Accountability:</u> It is the responsibility of the staff member who performs the Check In process when a NEW patient arrives for their appointment. A clinic staff member who is presented with documentation regarding Advance Directives outside of a clinic visit is also responsible to follow the guideline. All staff need to be able to locate the most up to date Advance Directive for the patient.

- 1. NEW Patient arrives for appointment. During the Check In process registration staff will ask new adult patients or their guardians "Do you have a living will or advanced directives?
  - Document the correct response when prompted Yes-copy requested No-Info provided No-no info wanted Unable to obtain Yes-on file at UTMC
  - Enter Date Verified of Advance Directive when prompted to assure ongoing follow up.
  - If the patient states that he/she has an Advance Directive but did not bring it:
    - 1. Check In Registration staff will ask the patient/family to bring a copy with them at their next visit.
    - 2. If a patient requests information on Advance Directives, the Check In staff will provide information to patient/family available in Athena>Chart>Facesheet>Print forms> print Advance Directives
- 2. When the patient brings a copy of an Advance Directive, a copy is to be scanned and placed in the patient's Athena chart <u>and a copy sent to HIM to be filed in Horizon Patient Folder Advance Directives.</u>
  - Label the copy with Patient Name and Medical Record number. Scan into Athena-Admin Documents>Admin Document-Advanced Directives
  - Export Advance Directives from Athena to HIM:
    - Facesheet>Chart Export button (located on top right side of screen)
      - Click on + next to Admin Document
      - Click on Admin-Advanced Directives
      - Once highlighted, move to right hand box by middle arrow and hit Create Next screen: Method>Athena Fax Send to: Medical Records Fax: (419)383-6224
      - Attention: Senior Team Leader click Submit radio button is chosen> hit Save

 To view the patients <u>most current</u> Advance Directive you will need to go to the Clinical Portal. Go to Clinical Portal>Select Patient>Medical Record Tab>Advance Directives on left side of screen.

Approved 7/15 by: Susan Van Camp RN, CRRN Ambulatory Performance Improvement & Staff Development Dir. Revised: 7/18 Reviewed: